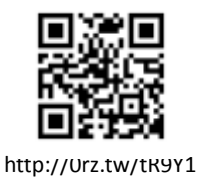

## 綠建築教育數位教材操作說明

講解: 孫振義 副教授(國立政治大學地政學系) 王婉芝 經 理(臺灣建築中心) 陳志豪 專案助理(臺灣綠建築發展協會)

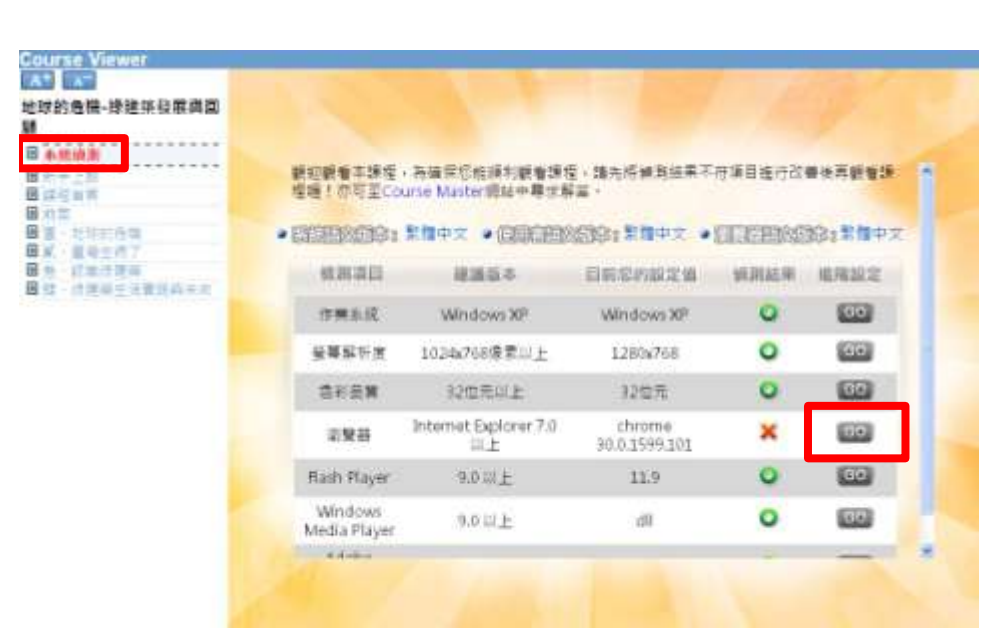

課程一打開會有<mark>系統偵測</mark>,有出現**X**的部分就表示版本需要進行更新設定。

1

2

3

4

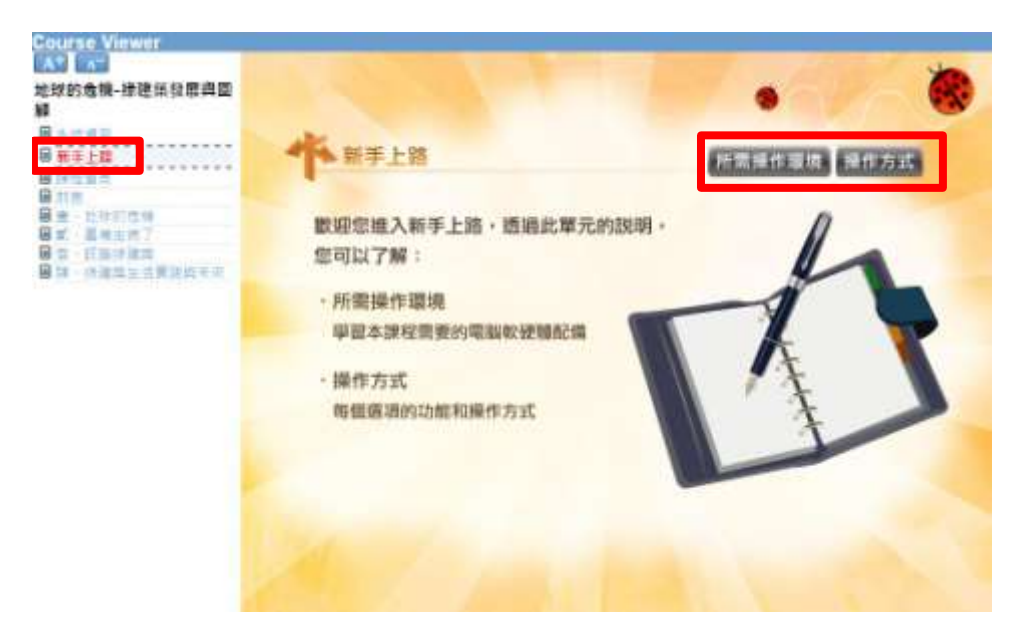

新手上路裡有操作環境及操作方式可進行點選。

| A 1732 18 14 22 11 13 18 14 14 18<br>1 4 日 18<br>1 月 2 日<br>1 月 2 日<br>1 月 1 日<br>1 月 1 日<br>1 | ◆ 新手上路                                                                                                    | 所需操作管理 |
|----------------------------------------------------------------------------------------------------|----------------------------------------------------------------------------------------------------|--------|
| 國一行行的任何<br>第一個地方方<br>新一部一行行何<br>101 - 法建始生活者性的平式                                                                                                    | Microsoft Tatement Engines STAC Mild & Mild & Address STAC Mild & Mild & Address STAC Mild & Mild & Address STAC Mild & Mild & Address STAC Mild & Mild & Address STAC Mild & Mild & Mi |        |

5

6

| 球的危機-滕建华發展講園<br>                                                        | ** 新手上路                              | ● 新香拌作原油 操作方式 |
|-------------------------------------------------------------------------|--------------------------------------|---------------|
| ■ // 戸<br>田 道 · 世別的任何<br>岡 系 · 世界主席7<br>田 世 · 訂本子連尋<br>田 虹 · 許連単生活著別科本市 | 學習本線上課程,請先了解下列各項課程相關操作方式。<br>以臘利進行課程 |               |
|                                                                         | ◎ 教材資訊                               | × More.       |
|                                                                         | ● 介面操作                               | More          |
|                                                                         | 救講內容操作                               | A Mare        |

點選<mark>操作方式後會出現教材資訊、介面操作、教講內容操</mark> 作等選項。

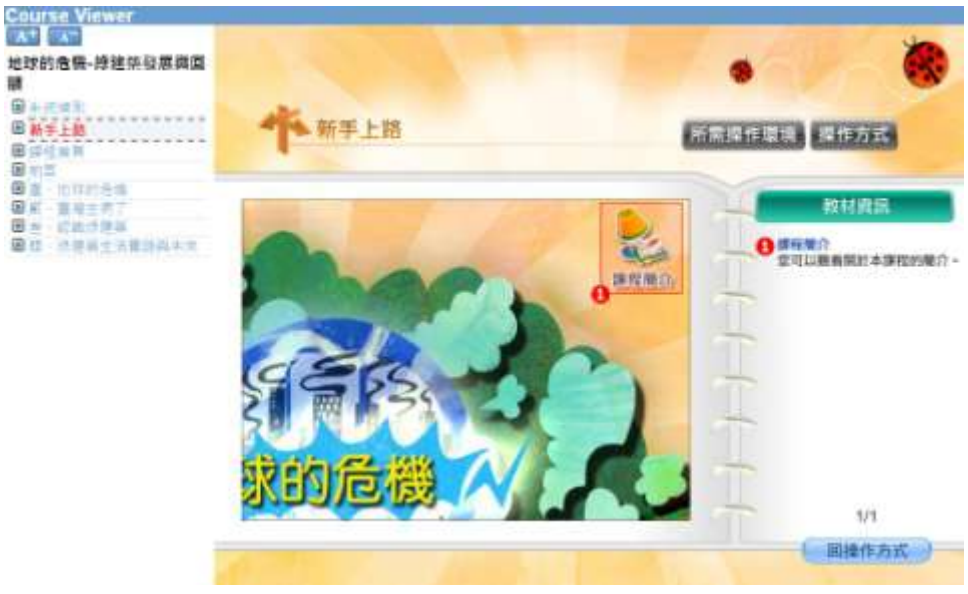

點選<mark>教材資訊</mark>後會出現課程的簡介。

7

8

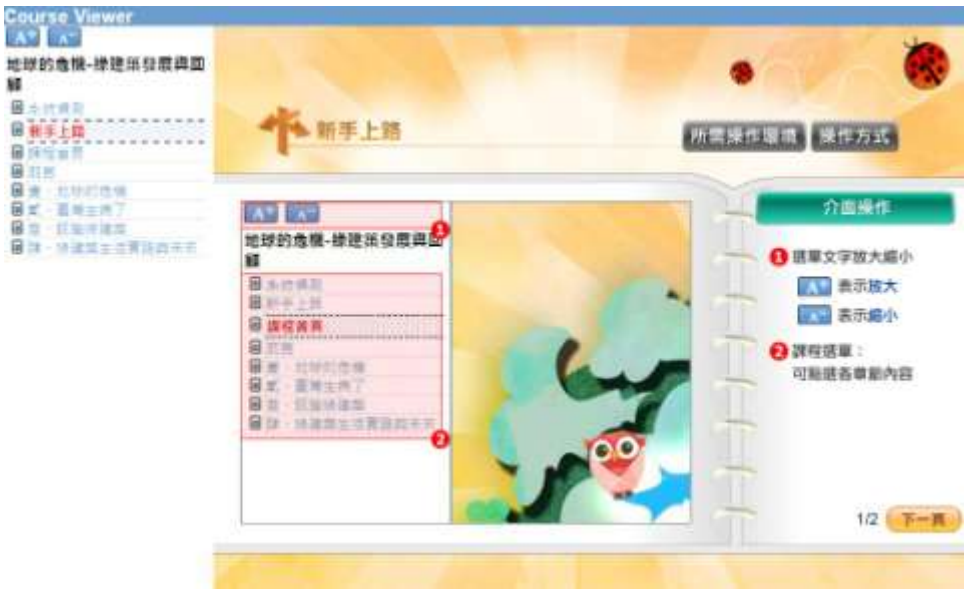

點選<mark>介面操作</mark>後會出現各項操作方式。

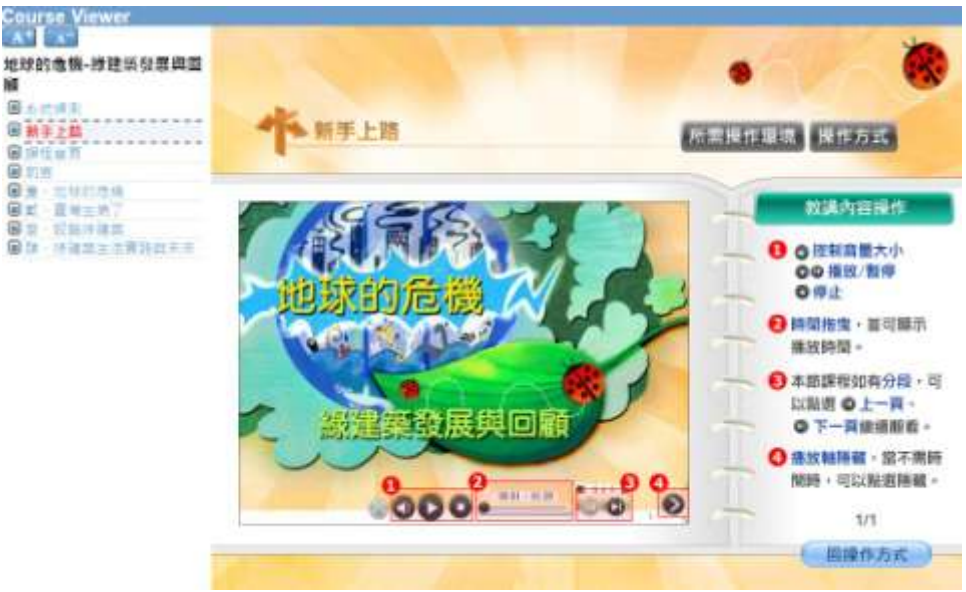

點選教講內容操作後,會出現播放軸操作方法。

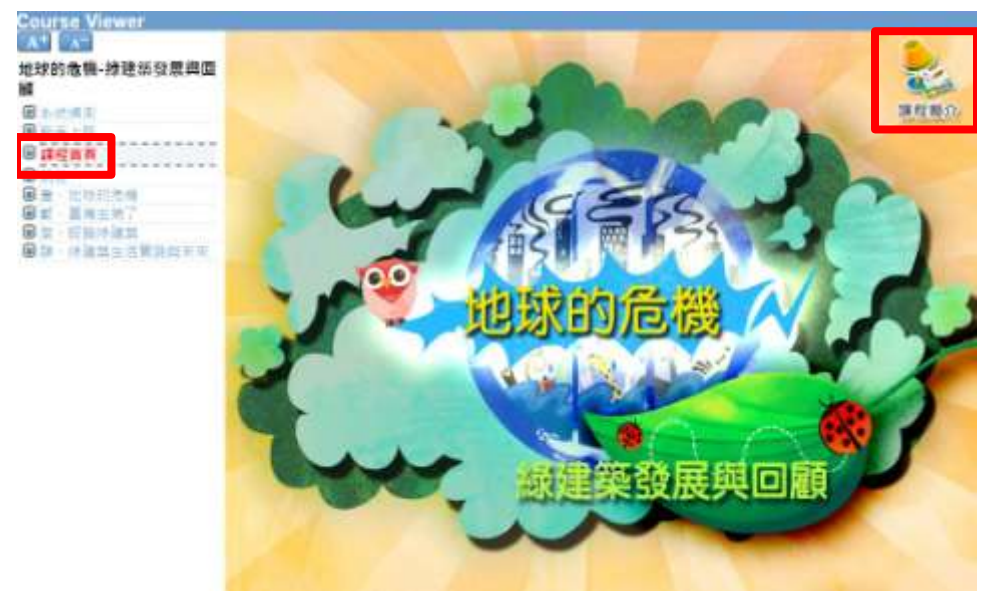

點選課程首頁後,右上方會有課程簡介可進入觀看。

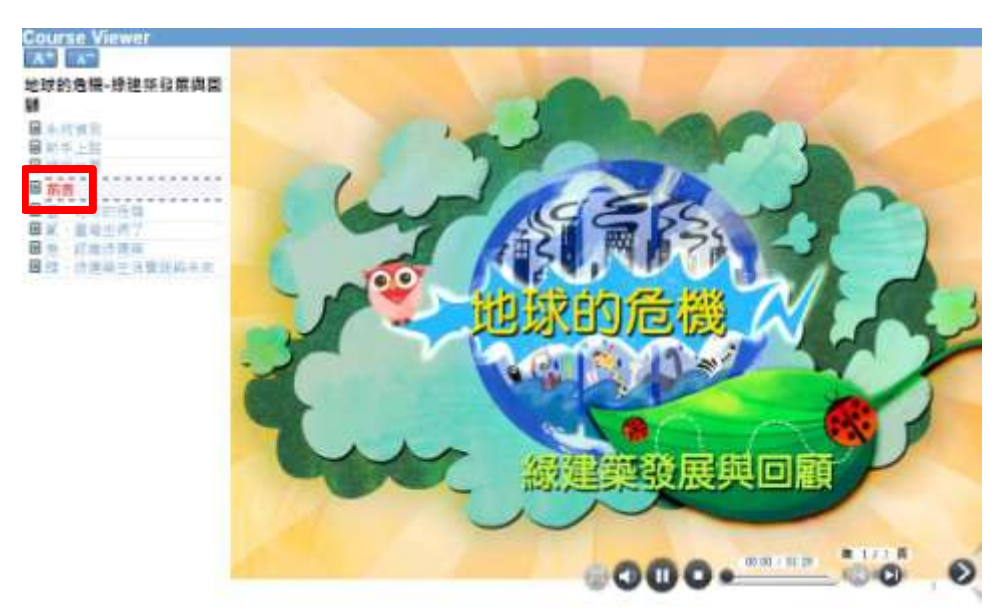

點選前言後的各章節,課程便會正式開始播放。

10

9

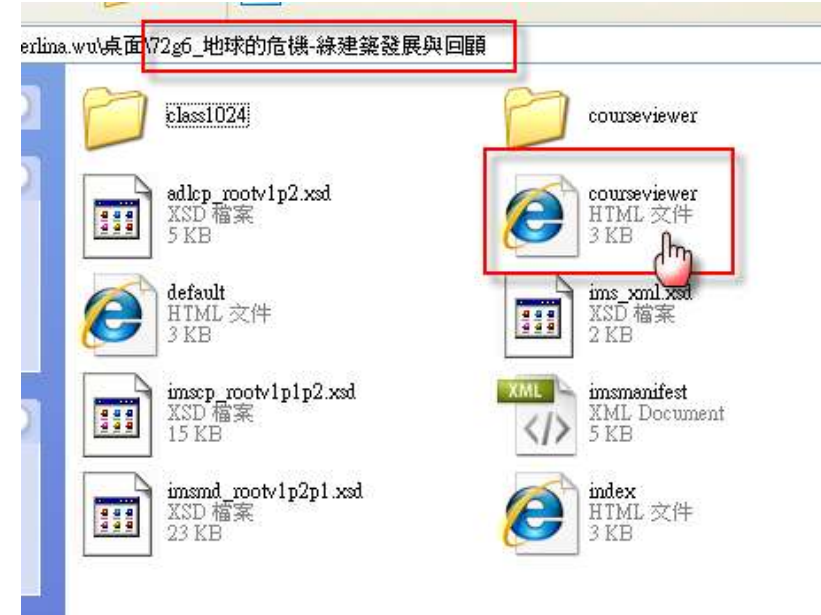

## 課程下載後,打開會有很多檔案,觀看課程則要點選 【courseviewer.htm】檔即可在電腦中直接進行觀看 ®